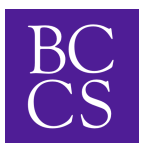

## ALMA login for Parents to view Report Cards

- 1. Go to the website: brasscitycharter.getalma.com
- 2. Sign in using the parent/guardian's username, following this template: firstname.lastname
  - Some variances exist because of duplicate names, nicknames, and name changes.
    - If your username does not work please reach out to mmorin@brasscitycharter.org.
  - If you have not activated your account or do not know the password follow the "Forget Password?" link and it will send a reset to your email on file.
- 3. Click your student's name. (For a computer they are on the left-hand side.)
- 4. Select the report cards tab.

| Home      |                                                |
|-----------|------------------------------------------------|
| Directory | Sample Student                                 |
| Calendar  | teo Grade                                      |
| S Sample  | overview to do classes attendance report cards |
| «         | REPORT CARDS                                   |
|           |                                                |

5. Select the trimester you wish to view.